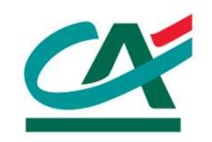

# CartaConto Ca'Foscari Processo di attivazione online

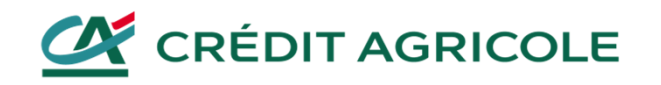

# CartaConto Ca'Foscari Richiesta di attivazione online

## **RICHIESTA DI ATTIVAZIONE ONLINE**

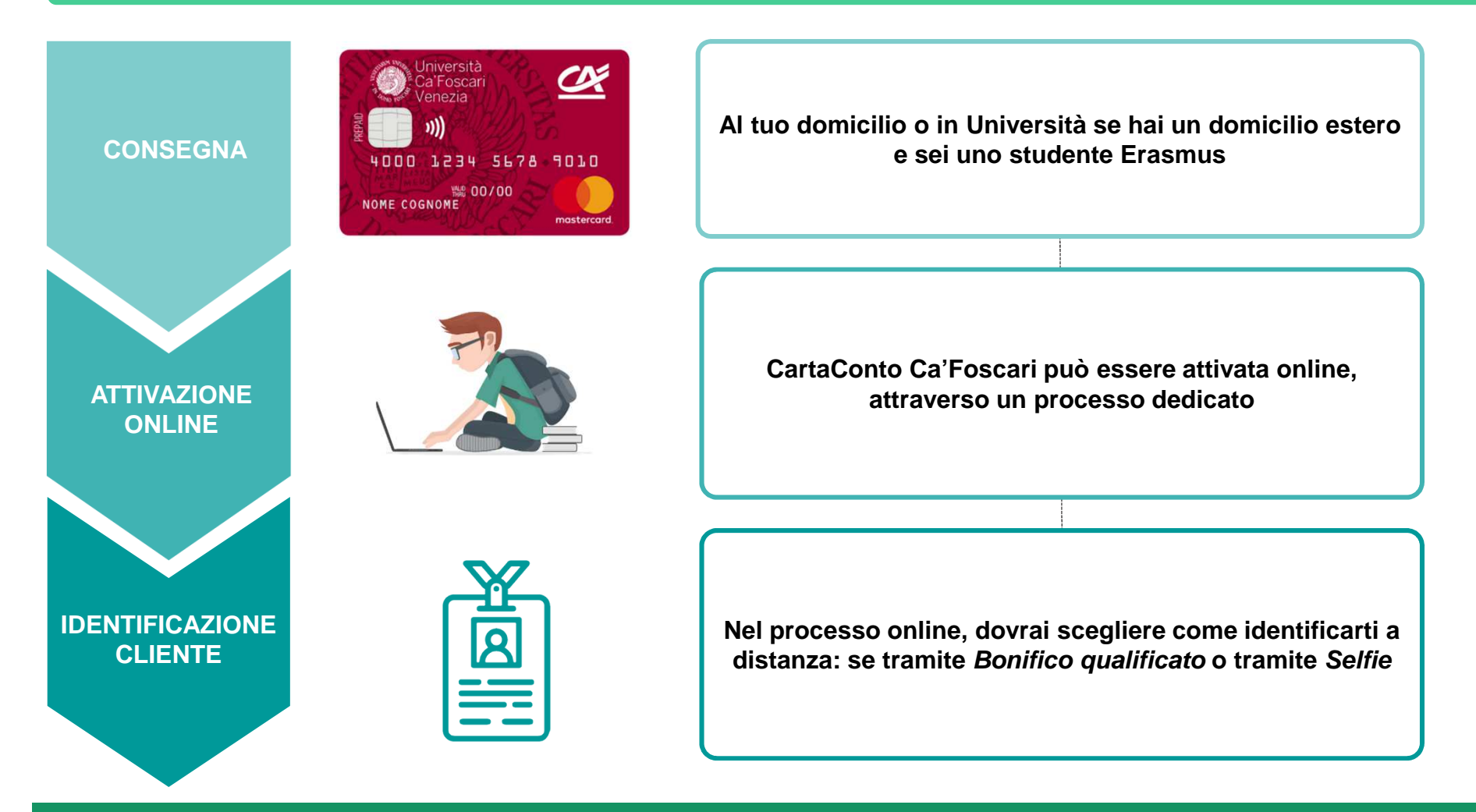

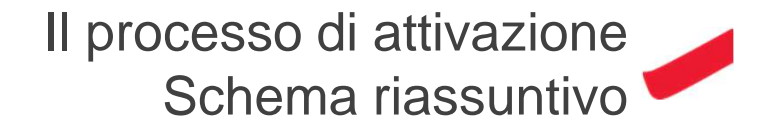

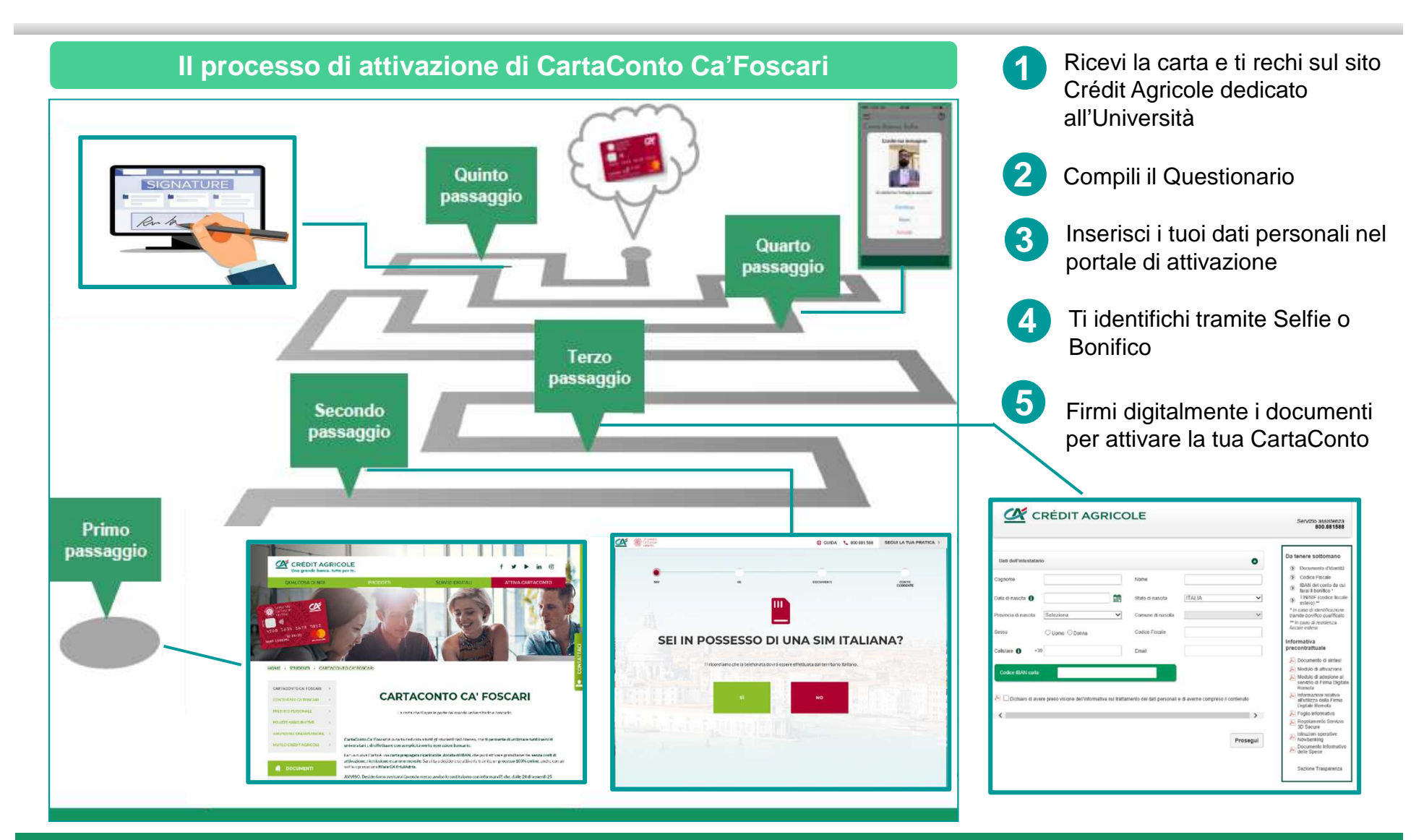

Primo passaggio: la ricezione della carta

### 1- Ricezione della carta e avvio processo di attivazione

Ricevi dalla Segreteria dell'Università una Carta Multiservizi, dotata di IBAN, che puoi attivare come CartaConto Ca'Foscari

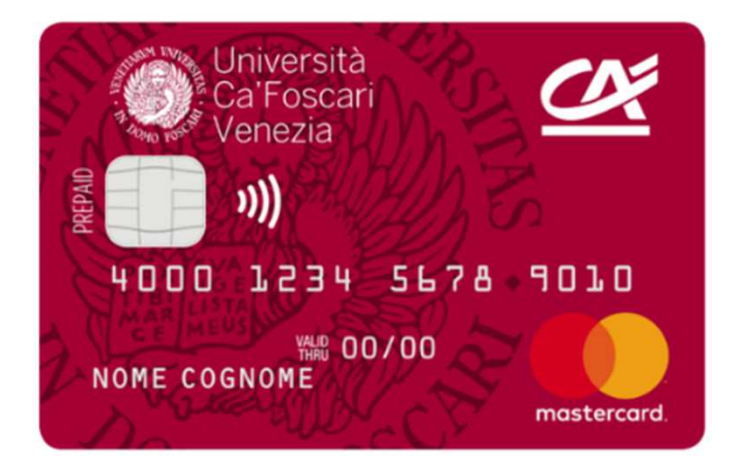

La CartaConto Ca'Foscari è un **badge identificativo** e di accesso ai servizi dell'Ateneo. **Puoi attivarla come CartaConto**  Puoi scegliere di attivare la carta senza mai recarti in filiale, con un **processo full online** 

> Benvenuto sul sito dedicato alla partnership tra Crédit Agricole e la tua Università

#### SCEGLI IL TUO ATENEO

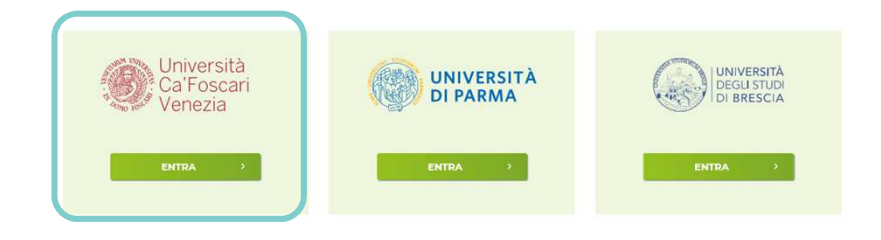

Dal sito <u>https://www.cartaconto.credit-agricole.it/</u> puoi iniziare il processo di attivazione della CartaConto, selezionando il tuo Ateneo

X

# Secondo passaggio: compilazione del questionario di attivazione

### 2- Questionario di attivazione

### Dopo aver selezionato il tuo Ateno dal sito Crédit Agricole, accederai al questionario di attivazione

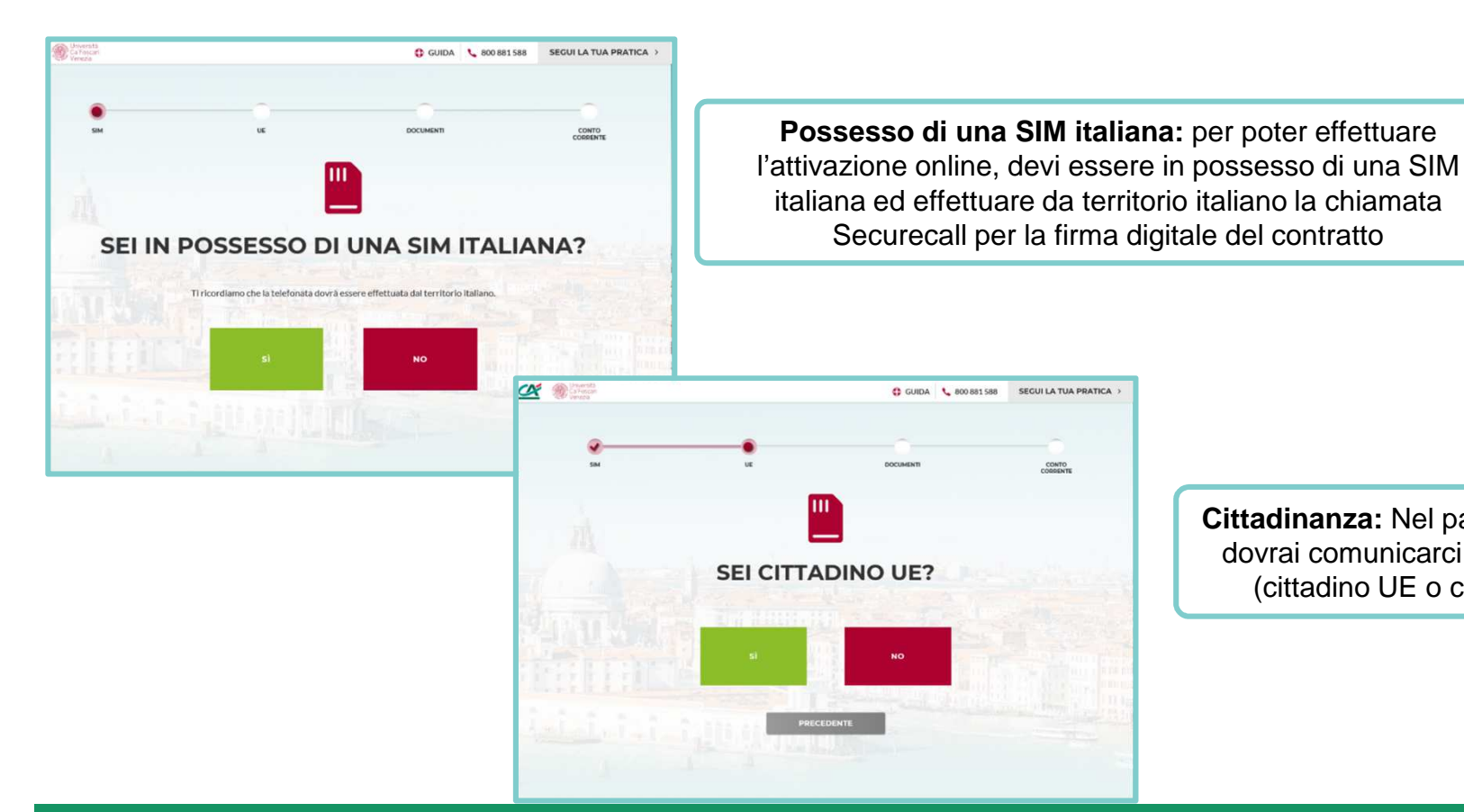

Cittadinanza: Nel passaggio successivo dovrai comunicarci la tua cittadinanza (cittadino UE o cittadino non UE)

X

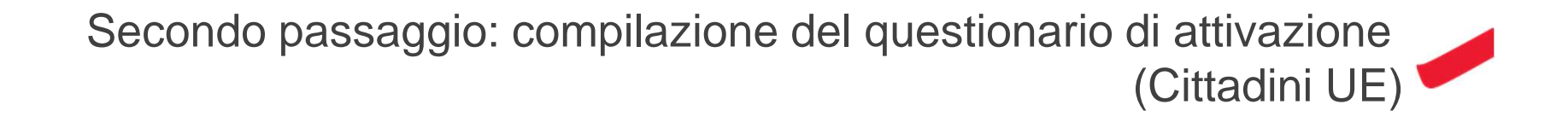

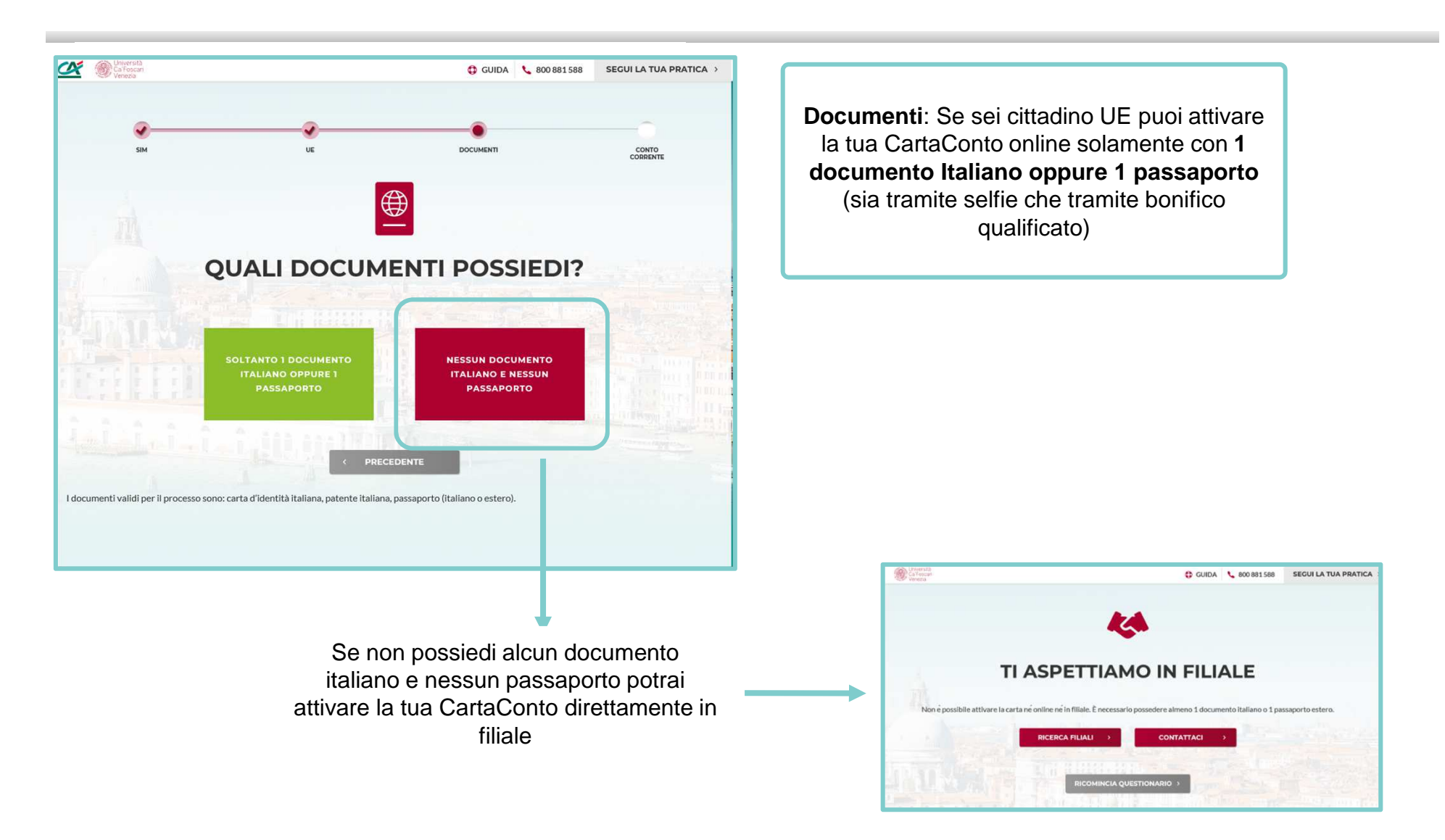

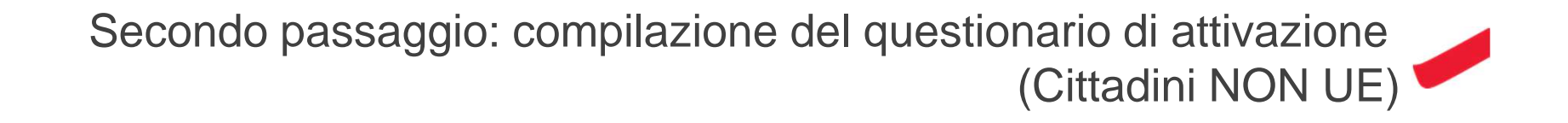

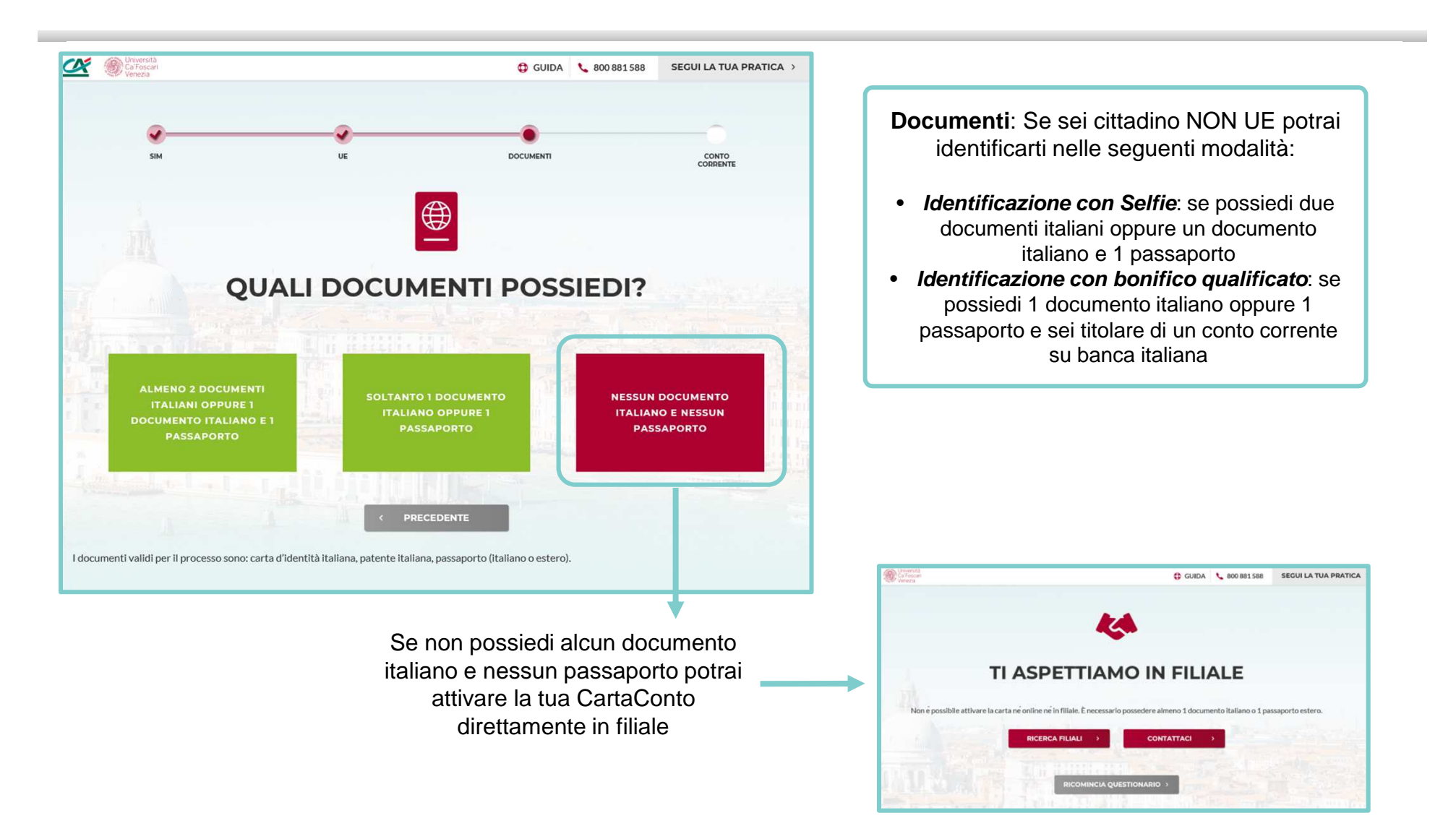

<u>X</u>

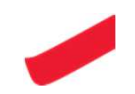

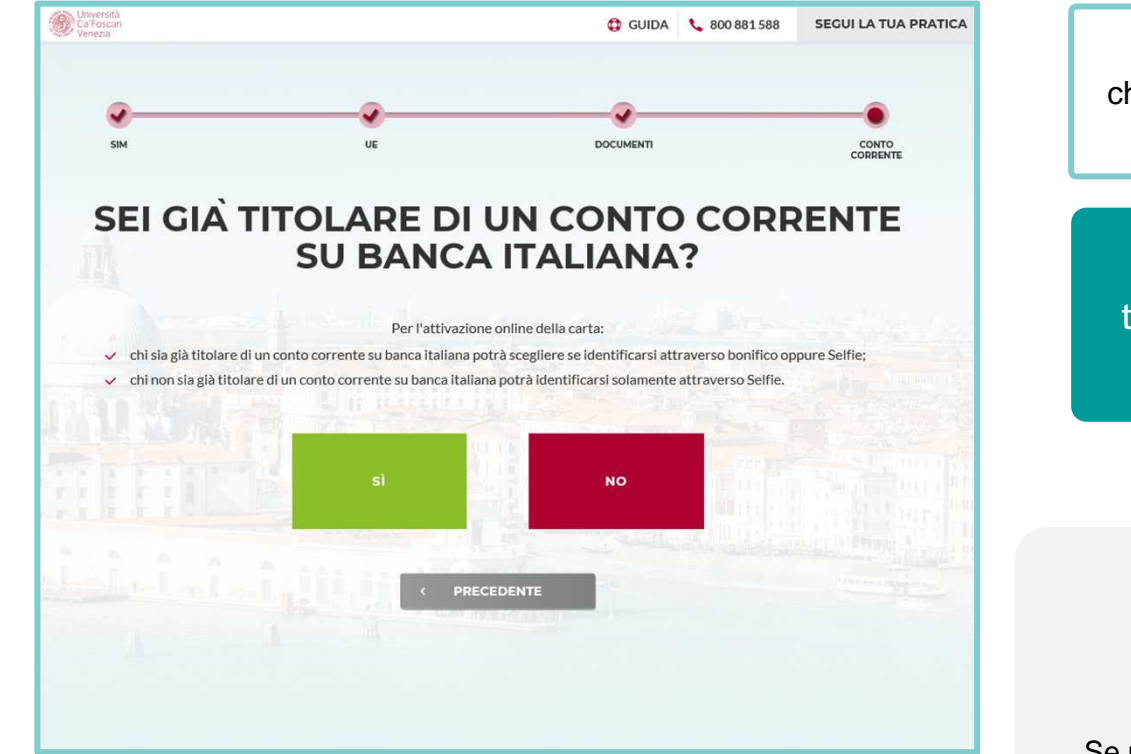

**Conto corrente**: In questo passaggio ti verrà chiesto di esplicitare se sei già titolare di un conto corrente su Banca Italiana

Il questionario ti aiuta a individuare la tipologia di identificazione per cui hai tutti i requisiti fra quelle previste

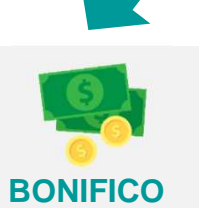

Se possiedi un conto corrente su banca italiana

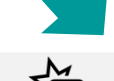

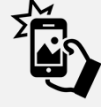

#### SELFIE

Selfie 1 documento: se sei cittadino UE e possiedi un documento italiano o un passaporto

Selfie 2 documenti: se non sei cittadino UE e possiedi due documenti italiani oppure un documento italiano e un passaporto

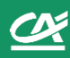

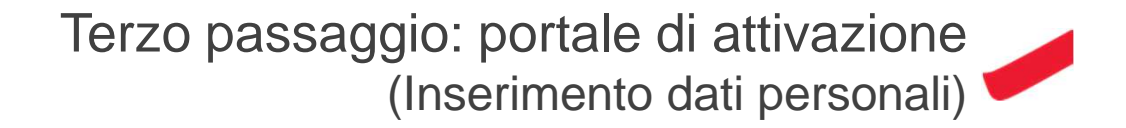

### 3- Inserimento dati nel Portale di attivazione

Dopo aver compilato il questionario preliminare accederai direttamente al portale di attivazione della tua CartaConto in cui ti verrà richiesto di inserire alcuni dati personali

| lati dell'intestatario                      |                                                  |                              | Da tenere sottomano                                                                                                    |
|---------------------------------------------|--------------------------------------------------|------------------------------|----------------------------------------------------------------------------------------------------|
|                                             |                                                  | 0                            | Documento d'Identità                                                                                                    |
| gnome                                       | Nome                                             |                              | S Codice Fiscale                                                                                                    |
| -                                           |                                                  |                              | IBAN del conto da cui<br>farai il bonifico *                                                                                                    |
| ta di nascita 🚺                             | Stato di nascita                                 | TALIA 🗸                      | <ul> <li>TIN/NIF (codice fiscale<br/>estero) **</li> </ul>                                                                                                    |
| vincia di nascita Seleziona                 | ✓ Comune di nascita                              | ~                            | * In caso di identificazione<br>tramite bonifico qualificato                                                                                                    |
|                                             |                                                  |                              | ** In caso di residenza<br>fiscale estera                                                                                                    |
| sso O Uomo O Donna                          | Codice Fiscale                                   |                              | In farme sting                                                                                                    |
| Iulare 🚯 +39                                | Email                                            |                              | precontrattuale                                                                                                    |
|                                             | Linai                                            |                              | Documento di sintesi                                                                                                    |
|                                             |                                                  |                              | Modulo di attivazione                                                                                                    |
| Codice IBAN carta                           |                                                  |                              |                                                                                                    |
|                                             |                                                  |                              | Modulo di adesione al<br>servizio di Firma Digitale<br>Remota                                                                                                    |
| Dichiaro di avere preso visione dell'inform | nativa sul trattamento dei dati personali e di a | averne compreso il contenuto | <ul> <li>Modulo di adesione al<br/>servizio di Firma Digitali<br/>Remota</li> <li>Informazioni relative<br/>all'utilizzo della Firma<br/>Digitale Remota</li> </ul>                                                                         |
| Dichiaro di avere preso visione dell'inform | nativa sul trattamento dei dati personali e di a | averne compreso il contenuto | <ul> <li>Modulo di adesione al<br/>servizio di Firma Digital<br/>Remota</li> <li>Informazioni relative<br/>all'utilizzo della Firma<br/>Digitale Remota</li> <li>Foglio informativo</li> </ul>                                              |
| Dichiaro di avere preso visione dell'inform | nativa sul trattamento dei dati personali e di a | averne compreso il contenuto | <ul> <li>Modulo di adesione al servizio di Firma Digital Remota</li> <li>Informazioni relative all'Itilizzo della Firma Digitale Remota</li> <li>Foglio informativo</li> <li>Regolamento Servizio 3D Secure</li> </ul>                      |
| Dichiaro di avere preso visione dell'inform | mativa sul trattamento dei dati personali e di a | averne compreso il contenuto | Modulo di adesione al<br>servizio di Firma Digital<br>Remota<br>Informazioni relative<br>all'iditzo della Firma<br>Digitale Remota<br>Foglio informativo<br>Foglio informativo<br>SD Secure<br>Istruzioni operative<br>Istruzioni operative |

Nel portale di attivazione, ti sarà richiesto per la prima volta di inserire i tuoi dati personali:

- Dati anagrafici
- Codice Fiscale
- IBAN della carta ricevuta
- Contatti (mail e cellulare)

# Terzo passaggio: portale di attivazione (documento, residenza, domicilio)

|                                                                                                    | Servizio assistenza<br>800.771100                                                                                                    |                                                                                                    |
|----------------------------------------------------------------------------------------------------|----------------------------------------------------------------------------------------------------|----------------------------------------------------------------------------------------------------|
| 1 - Dat Ansgrafic         2 - Normativa         3 - Phracy:         4 - Sonita senito         5 - Conterma dati           11 - Dat Ansgrafic         12 - Residence         13 - Recept         1         1         1                                                                                                    |                                                                                                    |                                                                                                    |
| Deti dell'intestetativo     Image: Seleziona       Aumero documento     Tipo documento       Seleziona     V       Nascuto da     V       Paese di rilaccio     ITALIA       Y     V       traincia di rilaccio     Seleziona       Sata di rilaccio     Image: Seleziona       Comune di rilaccio     V       Sata di rilaccio     Image: Seleziona       V     Data di scadenca       V     Prosegui | Da tenere sottomano Documento d'identità Codio Fiscale HaN del conto da cul fara il bonto a" Tatvito Codio Escale Lino asso da cul fara al conto asso<br>trata il conto asso<br>trata il conto asso<br>trata il conto da cul fara da cul fara da cu | CRÉDIT AGRICOLE                                                                                                    |
|                                                                                                    | Moduło d solesione d<br>Moduło d solesione d<br>remotu<br>Minormazioni relative<br>martinizio o dela rim<br>martinizio o dela rim<br>magna informativo<br>Minuticioni operative<br>Montaminito<br>Minuticioni operative<br>Montaminito<br>Minuticioni operative<br>Montaminito<br>Minuticioni operative<br>Montaminito<br>Mesere<br>Montaminito<br>Minuticioni operative<br>Montaminito<br>Minuticioni operative<br>Montaminito<br>Minuticioni operative<br>Montaminito<br>Minuticioni operative<br>Montaminito<br>Minuticioni operative<br>Montaminito<br>Minuticioni operative<br>Montaminito<br>Minuticioni operative<br>Minuticioni operative<br>Minutici                                                                                                    | I - Odd Adageted P       I - Detected service       I - Detected service       I |
| CREDIT AGRICOLE      1-001 Anagrada      2 - Normativa     3 - Privacy     4 - Scatta servict     5 - Conterma dati                                                                                                    | Servizio assistenza<br>800.771100                                                                                                    | Residence focule rom Osto One O                                                                                                    |
| CREDITAGRICOLE                                                                                                    | Da tenere sottomano<br>Da tenere sottomano<br>Do cumento d'Identià<br>Codros Fiscale<br>BiBAN de conto da cui<br>farai a bonico "<br>TINNIF (codros fiscale estano"<br>" Tinogo di recioni as<br>transe postoria de la cui<br>" In caso di recioni as<br>trace estare a                                                                                                    | Perdedeza fiscali non                                                                                                    |

## Terzo passaggio: portale di attivazione (scelta modalità di identificazione)

| Dati dell'intestatario                                                   |                                                                                                    | 0                                                                           | 0                                                                                                    |                                                                                                    |
|--------------------------------------------------------------------------|----------------------------------------------------------------------------------------------------|-----------------------------------------------------------------------------|----------------------------------------------------------------------------------------------------|----------------------------------------------------------------------------------------------------|
| Persona politicamente esposta (c.d. PEP)                                 | ○ No ○ Si                                                                                                    |                                                                             | Se dichiari di essere                                                                                                    | e Persona Politica                                                                                                    |
| Partecipazione ao apparti pubblici o ricezione<br>finanziamenti pubblici |                                                                                                    |                                                                             |                                                                                                    |                                                                                                    |
| Sei in possesso di una Green Card?                                       | ○ No ○ Si                                                                                                    |                                                                             |                                                                                                    | CarlaConto.                                                                                                    |
| Tipologia di attivita'                                                   | Seleziona                                                                                                    | ~                                                                           |                                                                                                    |                                                                                                    |
| Tipo di attivita' economica                                              | Seleziona                                                                                                    | $\checkmark$                                                                |                                                                                                    |                                                                                                    |
| Reddito Annuo Lordo                                                      | Seleziona                                                                                                    | ~                                                                           |                                                                                                    | La compilazion                                                                                                    |
| Patrimonio Netto                                                         | Seleziona                                                                                                    | $\checkmark$                                                                |                                                                                                    | obbligatoria in                                                                                                    |
| Scopo per cui si intende utilizzare la carta 🚯                           | Seleziona                                                                                                    | $\checkmark$                                                                |                                                                                                    | Antiriciclaggio                                                                                                    |
| Paese in cui si svolge l'attivita' 🚯                                     | ITALIA                                                                                                    | ~                                                                           |                                                                                                    |                                                                                                    |
| Provincia in cui si svolge l'attivita'                                   | Seleziona                                                                                                    | <b>~</b>                                                                    |                                                                                                    | Se hai disposiz                                                                                                    |
| Paese di cittadinanza                                                    |                                                                                                    |                                                                             |                                                                                                    | identificarti sia                                                                                                    |
| Paese di cittadinanza 2                                                  |                                                                                                    |                                                                             | Servizio assistenza<br>800.771100                                                                                                    | Bonifico, potra                                                                                                    |
| Note ()                                                                  | 1 - Dali Anagrafici     2 - Normativa     3 - Privacy     4 - Scella serv       2.1 - Anteriodiogolo     2.2 - Traespirenza                                                                                                    | izi 5 - Conferma dati                                                       |                                                                                                    | che preferisci                                                                                                    |
|                                                                          | A seguito della determinazione del tuo profilo ti è solamente consentita l'identificazione tramite set                                                                                                    | ie.                                                                         | Da tenere sottomano                                                                                                    | Dopo aver sce                                                                                                    |
|                                                                          | ATTIVA LA CARTA<br>CON UN SELFIE DA<br>APP NOWBANKING.                                                                                                    | TA<br>FICO DI 1€<br>CON<br>FAZIONE. <b>↓</b>                                | Documento d'identità     Codice Fiscale     IBAN del conto da cui     farai il bonito: *     TINNIF (codice fiscale     estero)**                                                                                                    | preferita, proce                                                                                                    |
|                                                                          | Procedi con l'identificazione tramite Selfie. Come lare?  Scanta la App Norwbanking da App Store o Google Play (modalità di riconoscimento con CArp ti chederà:  Anno este con la consistema operativo a partire da IOS 8.0 o Androd 5.0).  L'Apt ti chederà:  I con di otografare i documento di identità inicica di codore fiscale.  I selfie con il documento di identità inicica di codore fiscale.  I selfie con il documento di identità inicica di codore fiscale.  I selfie con il documento di identità inicica di codore fiscale.  I condamo che: Le do non potenzia da do noto Contact Cetter per confermare fidentificazione Selfie.  I condamo che: Le do non potenziama i den noto: Contact Cetter per confermare fidentificazione Selfie.  I condamo che: Le do non potenziama de non soste caricate, ma scattate in quei momento e dovarano inquadrate com di rendera leggibili i date la tua persona (primo piano). Non saranno ammesse fotografie che diabpersone/costenamiani non nguadratti la tua personalità.  La tua privaczi è importante!  Per odompies esgli obbighi previsti dal D. Lgs. 2112007, li cheidamo di fornirei atcume dichara i influid o fiornire is informazioni richesie può compotrare rimpossibili à di eseguire rioperazione i radioaci di formize soli nobbighi previsti dal D. Lgs. confermo le informazioni formite | Selfie disponibile solo per<br>ttamente il documento al fine<br>conterranno | *'n caso di skontificazione<br>**'n caso di reasionza<br>fiscale estera<br>Documento di sintesi<br>Modulo di attivazione<br>Modulo di attivazione<br>M | <ul> <li>Conferma</li> <li>Visione e a<br/>normativa</li> <li>Scelta dell<br/>rendiconta</li> <li>Riepilogo o<br/>inserite</li> </ul> |

amente Esposta (PEP) l'attivazione della tua

> ne del questionario è base alla normativa

zione i requisiti per con Selfie che con scegliere la modalità

lto la modalità ederai con:

- dei tuoi dati
- accettazione della Privacy
- a modalità di zione
- di tutte le informazioni

Quarto passaggio: Identificazione tramite Selfie

### 4- Identificazione tramite Selfie

Dopo aver ricevuto una email che ti informa sui prossimi passaggi, potrai scaricare App Crédit Agricole Italia dagli Store

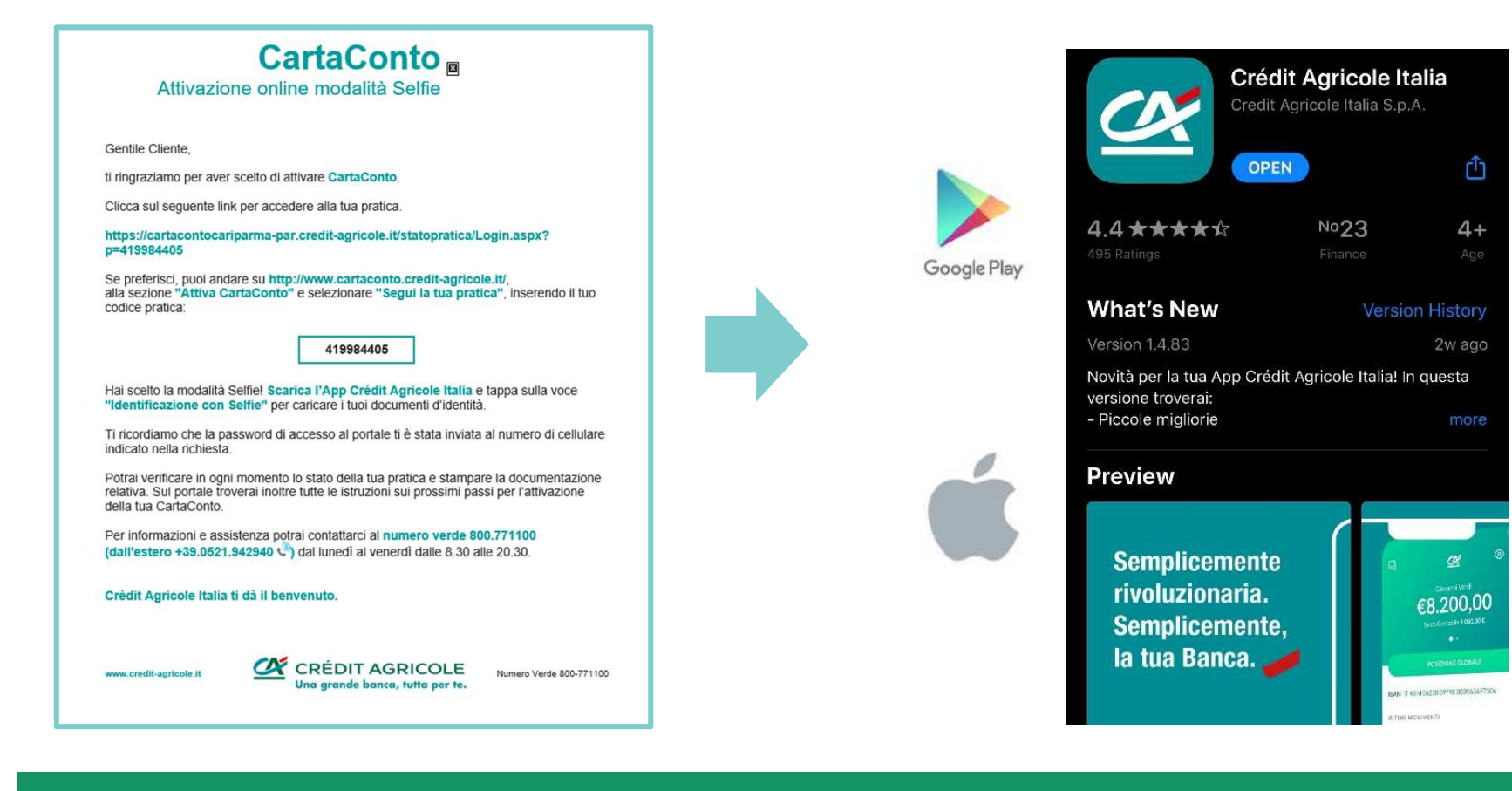

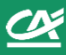

## Quarto passaggio : identificazione tramite **Selfie** (accesso App Crédit Agricole Italia)

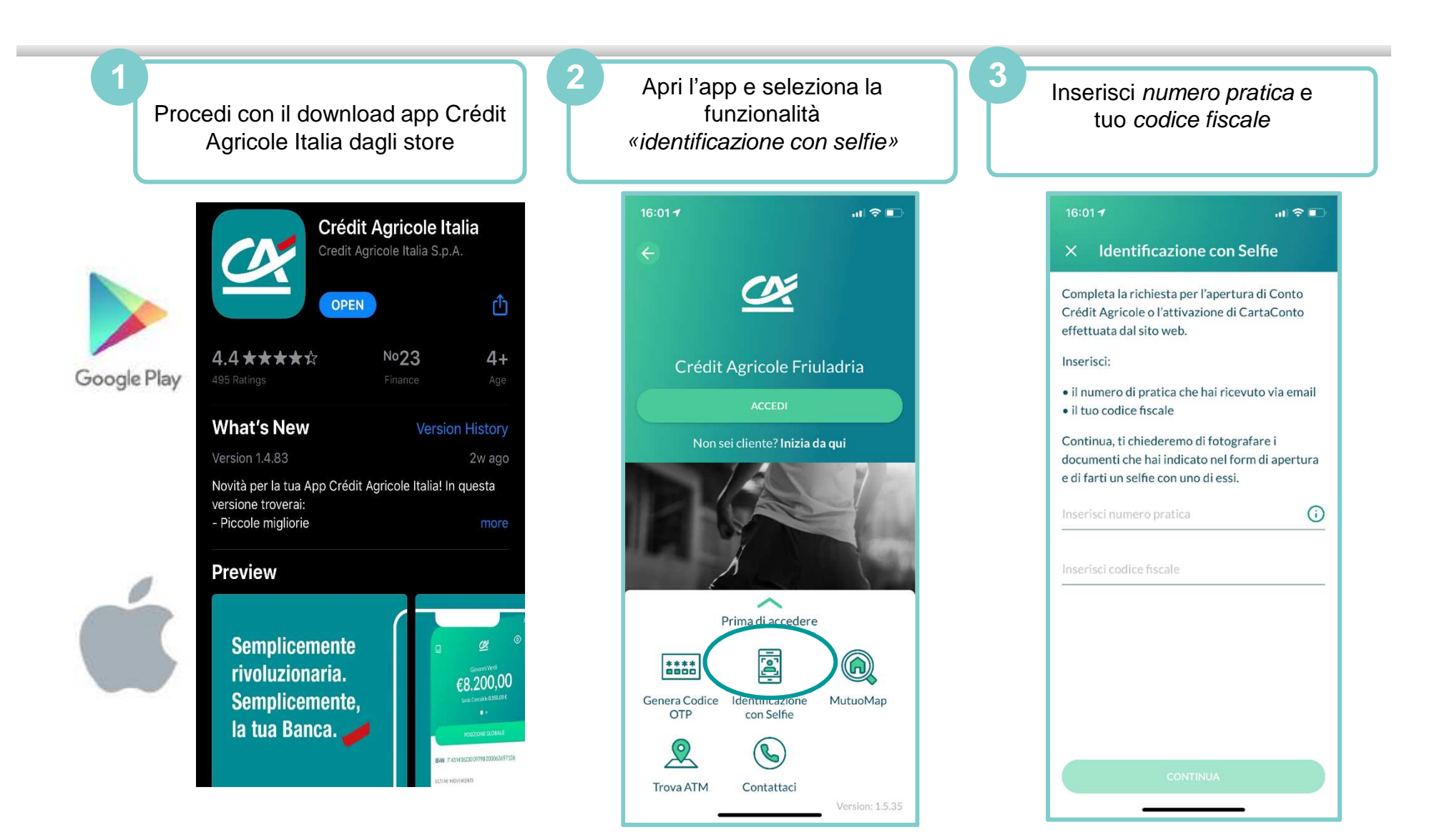

Quarto passaggio : identificazione tramite **Selfie** (caricamento documenti)

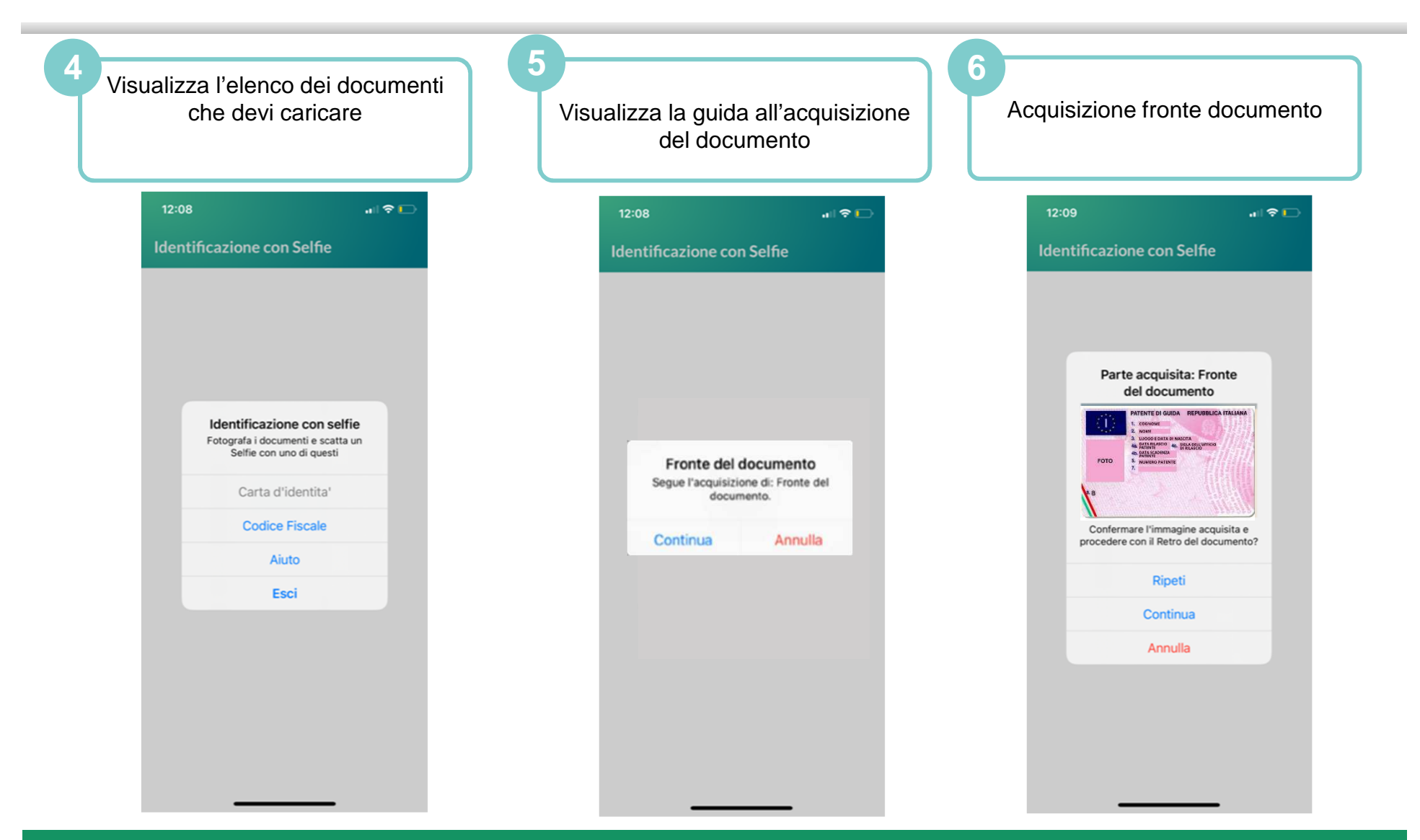

Page 14

Quarto passaggio : identificazione tramite Selfie

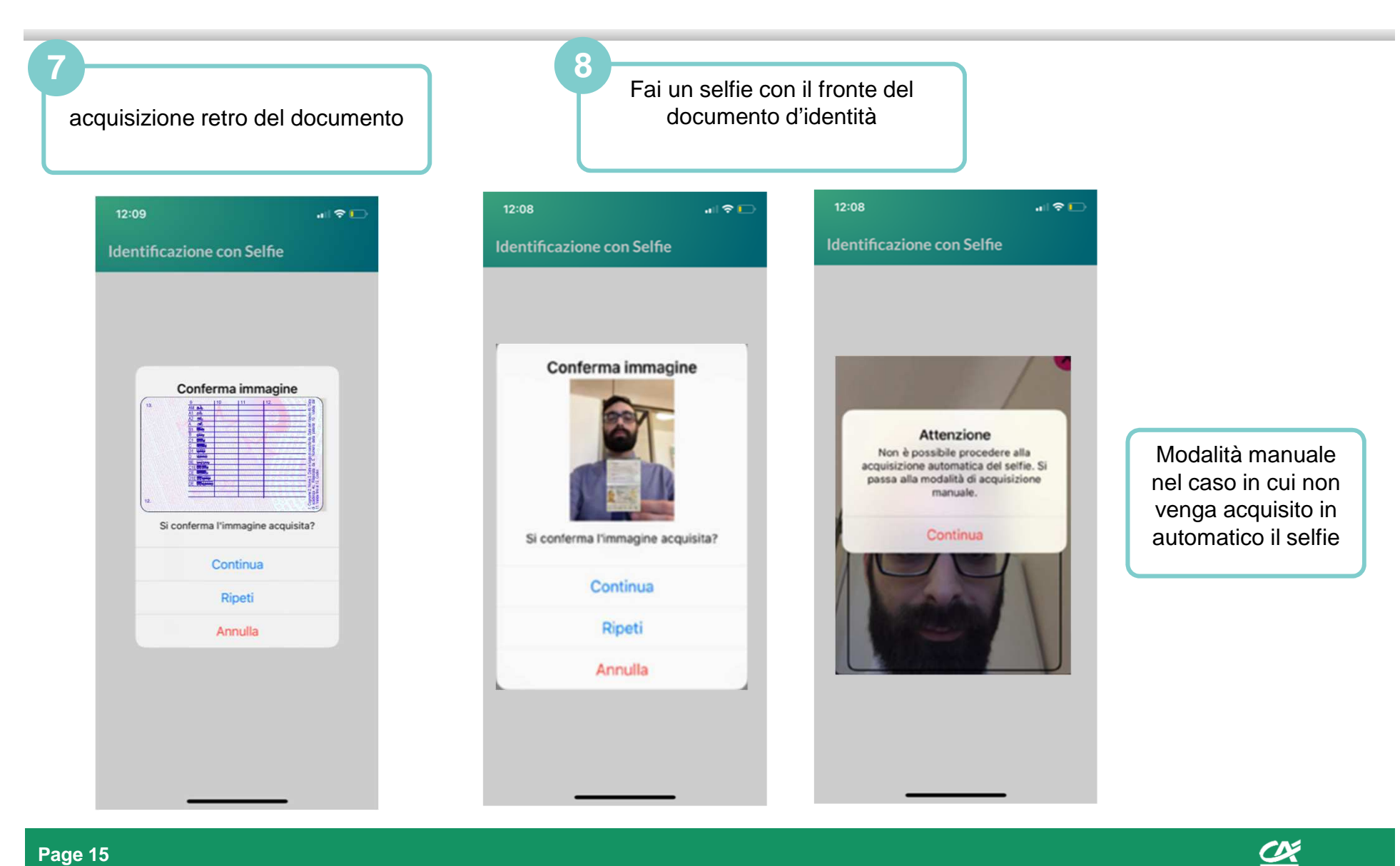

Quarto passaggio: identificazione tramite Selfie (esito processi e prossimi passi)

### Visualizzerai messaggio di esito nell'App, che ti informa che il processo è in attesa di chiamata di validazione da parte del Servizio Clienti Crédit Agricole

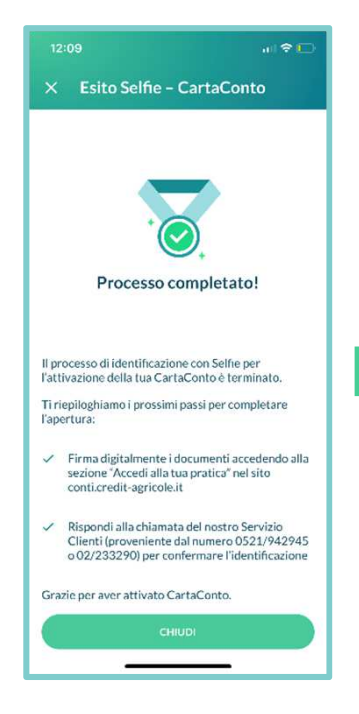

### CHIAMATA VALIDAZIONE IDENTIFICAZIONE

Riceverai una chiamata dal Servizio Clienti per una verifica incrociata dell'identità: durante la chiamata ti verranno poste una serie di domande per verificare la corrispondenza tra risposte date e i dati/documenti inseriti nel form di attivazione.

### FIRMA DOCUMENTAZIONE

Ű

Una volta verificata la tua identità, procederai accedendo al Portale di Firma dei documenti per richiedere l'attivazione della carta.

Quarto passaggio: riconoscimento tramite **Bonifico qualificato** 

### 4- Identificazione tramite Bonifico qualificato

Dopo aver ricevuto una email che ti informa sui prossimi passaggi, potrai procedere ad effettuare l'identificazione tramite bonifico qualificato

## CartaConto

Attivazione online modalità bonifico

Gentile Cliente,

ti ringraziamo per aver scelto di attivare CartaConto.

Clicca sul seguente link per accedere alla tua pratica.

https://cartacontofriuladria-par.credit-agricole.it/statopratica/Login.aspx? p=035114208

Se preferisci, puoi andare su http://www.cartaconto.credit-agricole.it/, alla sezione "Attiva CartaConto" e selezionare "Segui la tua pratica", inserendo il tuo codice pratica:

035114208

Hai scelto la modalità di riconoscimento tramite bonifico qualificato! Potrai verificare in ogni momento lo stato della tua pratica e stampare la documentazione relativa. Sul portale troverai inoltre tutte le istruzioni sui prossimi passi per l'attivazione della tua CartaConto.

Ti ricordiamo che la password di accesso al portale ti è stata inviata al numero di cellulare indicato nella richiesta.

Per informazioni e assistenza potrai contattarci al numero verde 800.771100 (dall'estero +39.0521.942940 <sup>(2)</sup>) dal lunedì al venerdì dalle 8.30 alle 20.30.

Crédit Agricole FriulAdria ti dà il benvenuto.

www.credit-agricole.it

CRÉDITAGRICOLE Numero Verde 800-771100

Potrai effettuare il bonifico qualificato di 1 euro a partire da un altro conto corrente su banca Italiana a te intestato. Ti verrà poi chiesto di caricare, all'interno del portale di firma, 1 documento italiano (o un passaporto) e il tuo codice fiscale

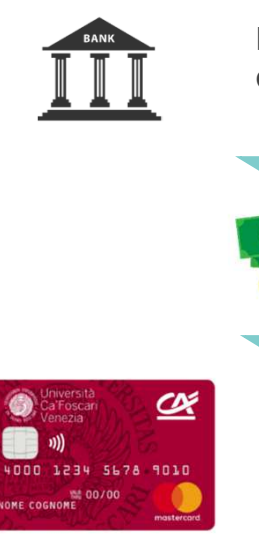

Bonifico da altro conto corrente a te intestato

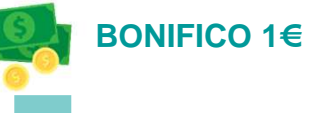

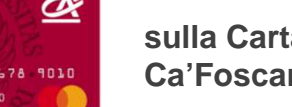

sulla CartaConto Ca'Foscari da attivare

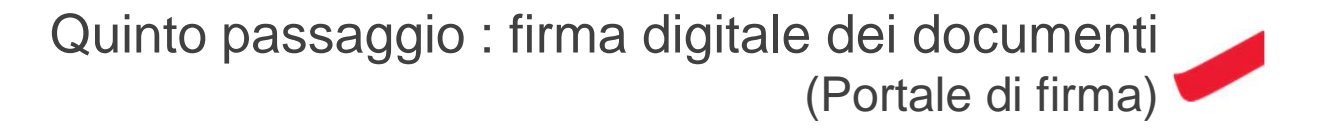

### 5- Firma digitale dei documenti

Accederai al portale di firma, dove potrai firmare i documenti che completano la richiesta di attivazione online di CartaConto

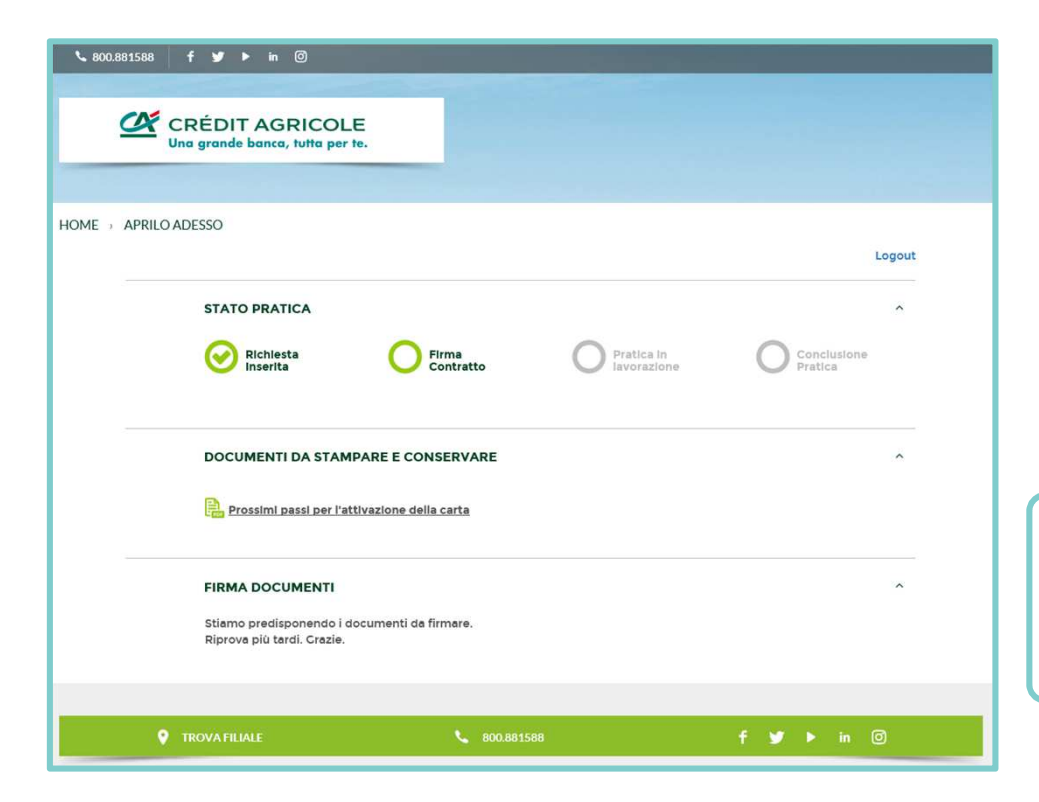

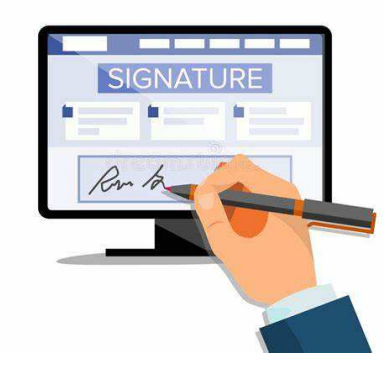

Nel portale di firma vengono generati documenti virtuali che dovrai firmare, autorizzando con Securecall le firme dal tuo numero di cellulare in precedenza inserito nel portale

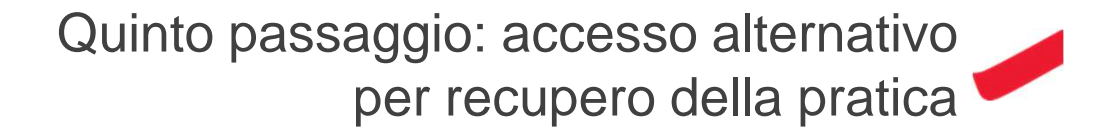

X

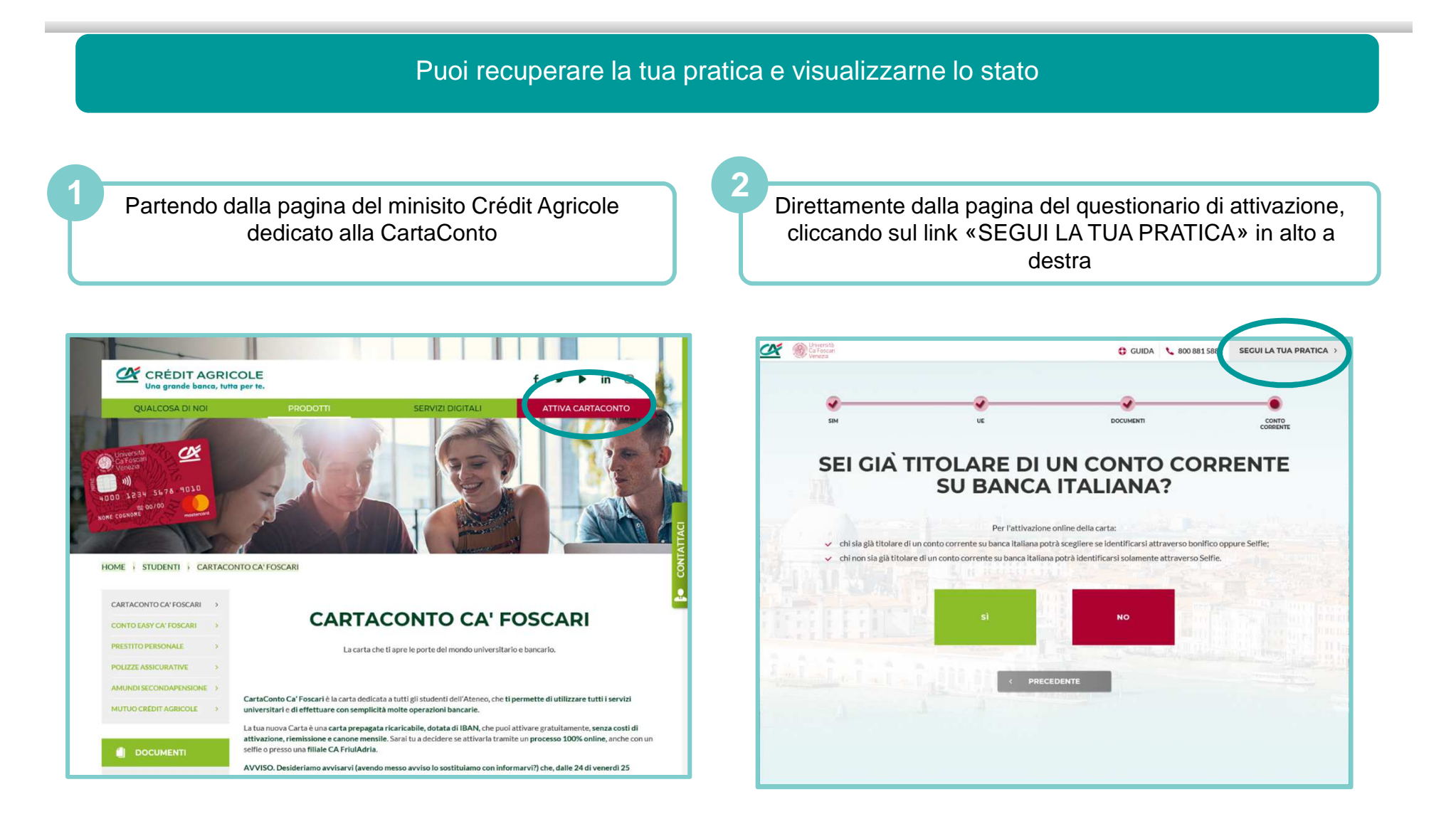